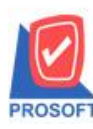

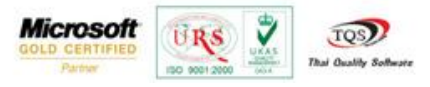

## ระบบ Job Cost

หน้าต่างใบสั่งผลิต กรณีสินค้าขาด Stock ให้ Generate PR ขึ้นมา หลังจาก save แล้วสามารถตรวจสอบเลขที่ PR ได้ที่ find เพื่อให้รู้ว่ามีการ Generate PR ใบไหนไป

1. เข้าที่ระบบ Sale Order > SO Reports > รายงานขายเชื่อ

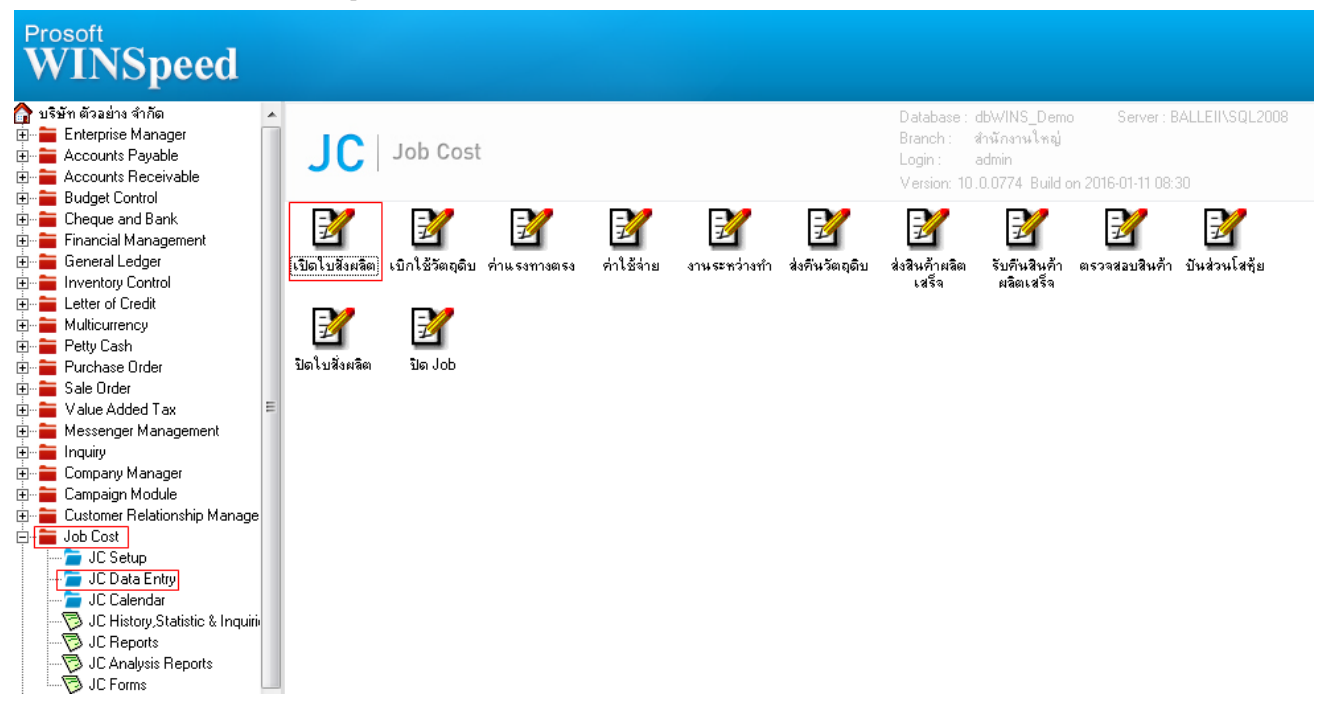

#### 2.ทำรายการเอกสารเปิดใบสั่งผลิต

| 🔰 เปิดใบสั่งผลิต                                                     |                    |                 |                                       |               |                    |                       |                             |        |
|----------------------------------------------------------------------|--------------------|-----------------|---------------------------------------|---------------|--------------------|-----------------------|-----------------------------|--------|
| WIP                                                                  |                    |                 |                                       |               |                    |                       | Work Or                     | rder   |
| เลขที่ใบสิ่งผลิต                                                     | JCSF5901-00003     |                 | วันที่สิ่งผลิต                        | 11/           | 01/2559 🧰          | รพัส Job              | 001                         | -      |
| รซัสลูกค้า                                                           | ก-0002 💌           | บริษัท กรุงเทพเ | รษัท กรุงเทพผลิตเหล็ก จำกัด (มหาชน) S |               |                    | ] SO No.              | S05901-00003                | -      |
| รหัสสินค้า                                                           | FG-001 👻           | ผลไม้กระป๋อง    |                                       |               |                    | Seq No.               |                             |        |
| หน่วยนับ                                                             | กระป๋อง 🔻          | กระป๋อง         |                                       |               |                    | -<br>จำนวนสั่งผลิต    |                             | 10.00  |
| สูตรการผลิต                                                          | สตรการผลิต 001 🗸 ผ |                 |                                       | ผลไม้กระป๋อง  |                    |                       | 11/01/2559                  | 3 1    |
| แผนก                                                                 | 001 -              | แผนกบัญชี       |                                       |               |                    | ] วันที่คาดว่าจะเสร็จ | 11/01/2559                  | 3 1    |
| ผู้บันทึก                                                            | EMP-00001          | นาง นัทวดี สปร  | <br>ทวดี สประวัติ                     |               | ] จำนวนวัน         | 1                     |                             |        |
| Estimate                                                             |                    | ]               |                                       |               |                    | 1                     | L                           |        |
| Ma alatanta                                                          | . Úničerné         | ]<br>2.,        | -5-                                   |               |                    | Lauran Laura          | Juntan Same                 |        |
| 1 DM-001                                                             | ตลไท<br>ก ผลไท     | สบ              | 9783<br>01                            | 1167111<br>01 | กหวยหบ<br>กิโลกรัม | จาหวน ตนบุร<br>5.00   | */****38 =========<br>11.96 | 59.80  |
| 2 DM-002                                                             | น้ำตาล             |                 | 01                                    | 01            | กิโลกรัม           | 10.00                 | 10.04                       | 100.40 |
| 3 DM-003                                                             | น้ำบริสุทธิ์       |                 | 01                                    | 01            | ลิตร               | 10.00                 | 5.00                        | 50.00  |
| 4                                                                    |                    |                 |                                       |               |                    | .00                   | .00                         | .00    |
| 5                                                                    |                    |                 |                                       |               |                    | .00                   | .00                         | .00    |
| 6                                                                    |                    |                 |                                       |               |                    | .00                   | .00                         | .00    |
| 7                                                                    |                    |                 |                                       |               |                    | .00                   | .00                         | .00    |
| 8                                                                    |                    |                 |                                       |               |                    | .00                   | .00                         | .00    |
| 9                                                                    |                    |                 |                                       |               |                    | .00                   | .00                         | .00 -  |
|                                                                      |                    |                 |                                       |               |                    |                       |                             |        |
| 😂 Material 🚑 Direct Labor 🚯 Over Head 🚑 Process 🖺 More 🛜 Description |                    |                 |                                       |               |                    |                       |                             |        |
| 🗅 New 📕 Save 🗙 Delete 🤮 Find 🗐 Copy 📝 Ref List 🎒 Print 🗍 Close       |                    |                 |                                       |               |                    |                       |                             |        |

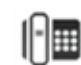

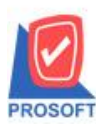

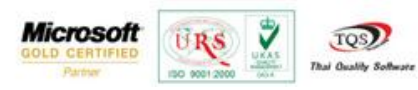

3.กรณีสินค้าคงเหลือไม่เพียงพอโปรแกรมจะแจ้งเตือนให้ทำการ Generate ใบขอซื้อขึ้นมา ให้เลือก Yes

| 💐 เปิดใบสั่งผลิต                                                     |                    |       |                                    |                     |               |          |  |  |
|----------------------------------------------------------------------|--------------------|-------|------------------------------------|---------------------|---------------|----------|--|--|
| WIP                                                                  |                    |       |                                    |                     | Work Ord      | er       |  |  |
| เลขที่ใบสิ่งผลิต                                                     | JCSF5901-00001 🛛 💰 | 1     | วันที่สิ่งผลิต 11/01/2559 🧮        | รพัส Job            | 001           | •        |  |  |
| รหัสลูกค้า                                                           | ก-0002 💌           | บริษั | ษัท กรุงเทพผลิตเหล็ก จำกัด (มหาชน) | SO No.              | S05901-00003  | <b>•</b> |  |  |
| รหัสสินค้า                                                           | FG-001 💌           | ผลไร  | ไม้กระป๋อง                         | Seq No.             |               |          |  |  |
| หน่วยนับ                                                             | กระป๋อง 💌          | กระจำ | ะป้อง                              | จำนวนสิ่งผลิต       |               | 10.00    |  |  |
| สูตรการผลิต                                                          | 001 💌              | ผลได  | ไม้กระป๋อง                         | วันที่เริ่มผลิต     | 11/01/2559    |          |  |  |
| แผนก                                                                 | 001 💌              | แผน   | นกบัญชี                            | วันที่คาดว่าจะเสร็จ | 11/01/2559    | <b></b>  |  |  |
| ผู้บันทึก                                                            | EMP-00001          | หาง   | -X                                 | โงวนวัน             | 1             |          |  |  |
| Estimate                                                             |                    |       |                                    |                     |               |          |  |  |
| No. รหัสวัตถุดิ:                                                     | บ ชื่อวัตถุ        | ลิบ   |                                    | กนวน ต้นทุน         | เ/หน่วย จำนวน | เงิน 🔺   |  |  |
| 1 DM-001                                                             | ผลไม้              |       | 🧑 ต้องการ Generate ในของร้อนรีอไม่ | 5.00                | 11.96         | 59.80    |  |  |
| 2 DM-002                                                             | น้ำตาล             |       |                                    | 10.00               | 10.04         | 100.40   |  |  |
| 3 DM-003                                                             | น้ำบริสุทธิ์       | _     |                                    | 10.00               | 5.00          | 50.00    |  |  |
| 4                                                                    |                    | _     |                                    | .00                 | .00           | .00      |  |  |
| 5                                                                    |                    | _     | Yes No                             | .00                 | .00           | .00      |  |  |
| 6                                                                    |                    |       |                                    | .00                 | .00           | .00      |  |  |
| 7                                                                    |                    |       |                                    | .00                 | .00           | .00      |  |  |
| 8                                                                    |                    |       |                                    | .00                 | .00           | .00      |  |  |
| 9                                                                    |                    |       |                                    | .00                 | .00           | .00 🖣    |  |  |
| ₹_ 3- 3- 0                                                           |                    |       |                                    |                     |               | 210.20   |  |  |
| 😂 Material 🚑 Direct Labor 🐼 Over Head 🚑 Process 🖻 More 🖻 Description |                    |       |                                    |                     |               |          |  |  |
| New 🔄 Save 🗙 Delete 🔍 Find 🗐 Copy 📝 Ref List 🎒 Print 🗍 Close         |                    |       |                                    |                     |               |          |  |  |

## 4.สามารถตรวจสอบเลขที่ PR ที่มีการ Generate ใบขอซื้อขึ้นมาได้โดยเลือก Find

| 💐 เปิดใบสังผลิต                                |                           |                    |               |          |                   |               |         |
|------------------------------------------------|---------------------------|--------------------|---------------|----------|-------------------|---------------|---------|
| WIP                                            |                           |                    |               |          |                   | Work Ore      | ler     |
| เลขที่ใบสิ่งผลิต                               | 3                         | วันที่สิ่งผลิต     | 11/01/        | 2559 📜   | รพัส Job          |               | -       |
| รหัสลูกค้า                                     | <b>•</b>                  |                    |               |          | SO No.            |               | -       |
| รหัสสินค้า                                     | <b>•</b>                  |                    |               |          | Seq No.           |               |         |
| หน่วยนับ                                       | <b>•</b>                  |                    |               |          | จำนวนสังผลิต      |               | .00     |
| สูตรการผลิต                                    | <b></b>                   |                    |               |          | ] วันที่เริ่มผลิต | 11/01/2559    |         |
| แผนก                                           | <b>•</b>                  |                    |               |          |                   | 11/01/2559    |         |
| ผู้บันทึก                                      | <b>•</b>                  |                    |               |          | จำนวนวัน          | 1             |         |
| Estimate                                       |                           |                    |               |          | -                 |               |         |
| No. รหัสวัตถุดิบ                               | เ ชื่อวัตถุดิ             | บ คลัง             | ที่เก็บ       | หน่วยนับ | จำนวน ต้นทุง      | แ/หน่วย สำนวง | นเงิน 🔺 |
| 1                                              |                           |                    |               |          | .00               | .00           | .00     |
| 2                                              |                           |                    |               |          | .00               | .00           | .00     |
| 3                                              |                           |                    |               |          | .00               | .00           | .00 🗉   |
| 4                                              |                           |                    |               |          | .00               | .00           | .00     |
| 5                                              |                           |                    |               |          | .00               | .00           | .00     |
| 6                                              |                           |                    |               |          | .00               | .00           | .00     |
| 7                                              |                           |                    |               |          | .00               | .00           | .00     |
| 8                                              |                           |                    |               |          | .00               | .00           | .00     |
| 9                                              |                           |                    |               |          | .00               | .00           | .00 🖣   |
| ⊒_ 3= 3= Q                                     |                           |                    |               |          |                   |               | .00     |
| 📦 Material 🚑 D                                 | irect Labor 🔍 🗬 Over Head | d 🚑 Process 🖻 More | 🔁 Description |          |                   |               |         |
| New Save X Delete Copy Ref List Print II-Close |                           |                    |               |          |                   |               |         |

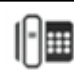

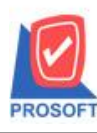

# บริษัท โปรซอฟท์ คอมเทค จำกัด

2571/1ซอฟท์แวร์รีสอร์ท ถนนรามคำแหงแขวงหัวหมากเขตบางกะปิกรุงเทพฯ 10240 โทรศัพท์: 0-2739-5900 (อัตโนมัติ) โทรสาร: 0-2739-5910, 0-2739-5940 http://www.prosoft.co.th

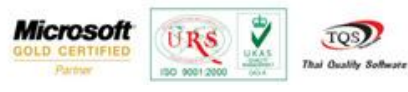

### <u>ตัวอย่าง</u>

| 🥐 Find เปิดใบสังผลิต |                     |                         |                         |                  |           |            |               |  |
|----------------------|---------------------|-------------------------|-------------------------|------------------|-----------|------------|---------------|--|
| Group                | р Бу                | -                       |                         | (F2)             | K         | 🛛 แสดงผลกา | ণ Retrieve    |  |
| Searc                | h by [All]          | ▼ Text                  |                         |                  |           |            |               |  |
| าหลิต                | วันที่คาดว่าจะเสร็จ | รทัสสินค้า              | ชื่อสินค้า              | เลขที่บัตรต้นทุน | สำนวนเงิน | สถานะ      | เลขที่ใบ PR   |  |
| 2559                 | 11/01/2559          | FG-001                  | ผลไม้กระป๋อง            |                  | 2,210.20  | WIP        | POR5901-00001 |  |
| 2552                 | 15/02/2552          | FG-001                  | ผลไม้กระป๋อง            | JCBM5202-00001   | 12,320.00 | Close      |               |  |
| 2552                 | 26/01/2552          | FG-003                  | ฉชวนกันความร้อน         | JCBM5201-00003   | 71,875.00 | Close      |               |  |
| 2552                 | 20/01/2552          | FG-002                  | ผักกาดดอง               | JCBM5201-00002   | 2,346.00  | Close      |               |  |
| 2552                 | 17/01/2552          | FG-001                  | ผลไม้กระป๋อง            | JCBM5201-00001   | 15,250.00 | Close      |               |  |
| <                    |                     |                         | เลื่อนแ                 | ถบไปค้ำนหลังสุด  | 111       |            | •             |  |
| <b>1</b> 8           | Select 😤 Sort       | <b>▼</b> Filter 型Nofilt | er 📘 Option 🛛 😰 Refresh | <b>∏</b> +Close  |           |            | All : 5       |  |

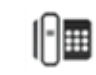